# 翰林高中英文朗讀網 操作說明

- 一、 尋找資源基本操作
  - 1. 請於首頁選擇冊次,點選課本封面即進入該冊頁面

**翰林 高英朗** ● 暢聽無阻 教學不問斷

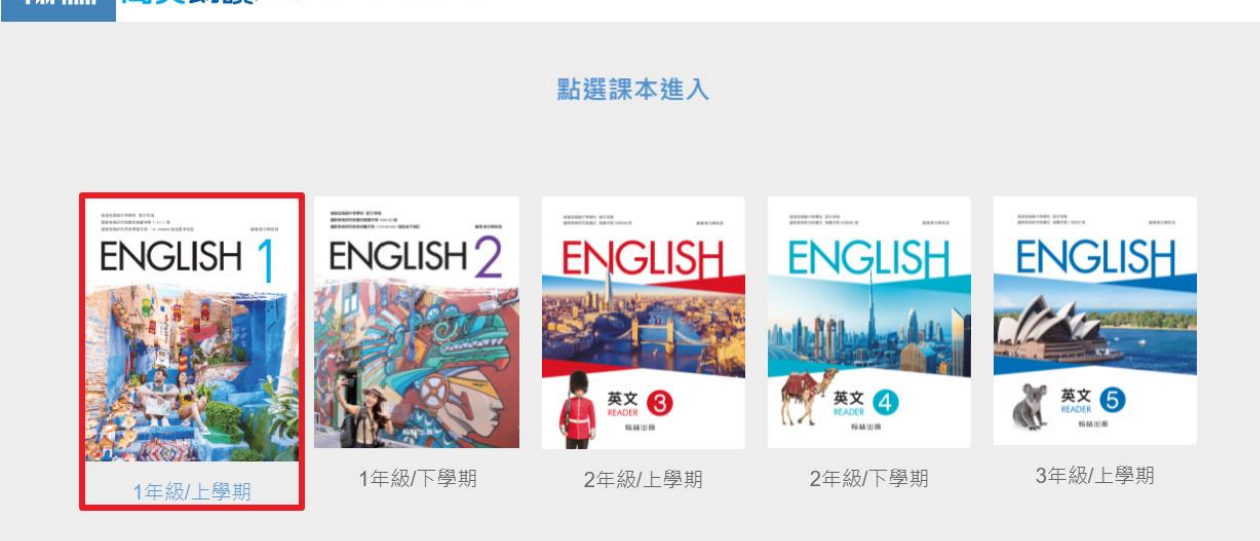

2. 請選擇課次及單元, 勾選核取方塊即可選取該課次、單元

| 第一冊 ~ 第二冊                                                                        | ★ 第三冊 ★ 第                    | 第四冊 🖌 第五冊 🗸                                     |                                          |                                                                                                    |                                                    |
|----------------------------------------------------------------------------------|------------------------------|-------------------------------------------------|------------------------------------------|----------------------------------------------------------------------------------------------------|----------------------------------------------------|
| <b>三</b> 課次 [全選/取消]                                                              |                              |                                                 |                                          |                                                                                                    |                                                    |
| L01 Building a<br>Better<br>Relationship                                         | 🗌 L02 Pandora's Bo           | x 🗌 L03 Fun Food<br>Facts                       | L04 Love Never<br>Really Says<br>Goodbye | <ul> <li>L05 There's</li> <li>Nothing Ordinary</li> <li>about a Vending</li> <li>Machine</li> </ul> | L06 Getting Rid of<br>Trolls                       |
| <ul> <li>L07 How Light<br/>from a Bottle Can<br/>Change the<br/>World</li> </ul> | L08 A Life<br>Without Limits | L09 The Little<br>Prince                        |                                          |                                                                                                    |                                                    |
| 員單元 [全選/取消]                                                                      |                              |                                                 |                                          |                                                                                                    |                                                    |
| Ready to go                                                                      | Vocabulary                   | <ul> <li>Idioms And</li> <li>Phrases</li> </ul> | Reading                                  | O You Know What                                                                                     | <ul> <li>Language in Real</li> <li>Life</li> </ul> |
| Listening                                                                        |                              |                                                 |                                          |                                                                                                    |                                                    |
|                                                                                  |                              |                                                 |                                          |                                                                                                    | 確定                                                 |

#### ◎ 若欲選取所有資源可點選全選

| 第一冊 ヘ 第3                                                | □冊 ✔ 第三冊 ✔                        | 第四冊 🗸 第五冊 🗸                | ,                             |                                                           |                                                   |
|---------------------------------------------------------|-----------------------------------|----------------------------|-------------------------------|-----------------------------------------------------------|---------------------------------------------------|
| <mark>三</mark> 課次 [ <b>全選,</b> 取》                       | <b>[</b> ]                        |                            |                               |                                                           |                                                   |
| <ul> <li>L01 Building a</li> <li>Better</li> </ul>      | 🗹 L02 Pandora's                   | Box 🗹 L03 Fun Food         | L04 Love Never<br>Really Says | <ul> <li>L05 There's</li> <li>Nothing Ordinary</li> </ul> | <ul> <li>L06 Getting Rid of<br/>Trolls</li> </ul> |
| Relationship                                            |                                   | Tacts                      | Goodbye                       | about a Vending<br>Machine                                | 110113                                            |
| L07 How Light<br>from a Bottle C<br>Change the<br>World | ✓ L08 A Life<br>an Without Limits | ✓ L09 The Little<br>Prince |                               |                                                           |                                                   |

◎ 若欲取消選取所有資源可點選取消

| 第一冊 ∧                                                               | 第二冊:                     | ➤ 第三冊 ➤                      | 第四冊 🗸                | 第五冊 🗸          |                                          |                                                                                      |                                                   |
|---------------------------------------------------------------------|--------------------------|------------------------------|----------------------|----------------|------------------------------------------|--------------------------------------------------------------------------------------|---------------------------------------------------|
| <mark>三</mark> 課次 [全選                                               | 選 <mark>取消]</mark>       |                              |                      |                |                                          |                                                                                      |                                                   |
| <ul> <li>L01 Buildi</li> <li>Better</li> <li>Relationsł</li> </ul>  | ing a<br>hip             | L02 Pandora's                | Box 🗌 L03 F<br>Facts | un Food        | L04 Love Never<br>Really Says<br>Goodbye | <ul> <li>L05 There's<br/>Nothing Ordinary<br/>about a Vending<br/>Machine</li> </ul> | <ul> <li>L06 Getting Rid of<br/>Trolls</li> </ul> |
| <ul> <li>L07 How I<br/>from a Bo<br/>Change th<br/>World</li> </ul> | Light<br>ottle Can<br>ne | L08 A Life<br>Without Limits | L09 T<br>Prince      | he Little<br>e |                                          |                                                                                      |                                                   |

## 3. 選取完成後請點選確定

| 第一冊 • 第二冊                                                                        | ▶ 第三冊 ▶ 第                    | 第四冊 🖌 第五冊 🖌                                     |                                          |                                                                                                    |                                                   |
|----------------------------------------------------------------------------------|------------------------------|-------------------------------------------------|------------------------------------------|----------------------------------------------------------------------------------------------------|---------------------------------------------------|
| <b>三</b> 課次 [全選/取消]                                                              |                              |                                                 |                                          |                                                                                                    |                                                   |
| ✓ L01 Building a<br>Better<br>Relationship                                       | 🗌 L02 Pandora's Bo           | x L03 Fun Food<br>Facts                         | L04 Love Never<br>Really Says<br>Goodbye | <ul> <li>L05 There's</li> <li>Nothing Ordinary</li> <li>about a Vending</li> <li>Machine</li> </ul> | <ul> <li>L06 Getting Rid of<br/>Trolls</li> </ul> |
| <ul> <li>L07 How Light<br/>from a Bottle Can<br/>Change the<br/>World</li> </ul> | L08 A Life<br>Without Limits | L09 The Little<br>Prince                        |                                          |                                                                                                    |                                                   |
| 員單元 [全選/取消]                                                                      |                              |                                                 |                                          |                                                                                                    |                                                   |
| Ready to go                                                                      | 🗹 Vocabulary                 | <ul> <li>Idioms And</li> <li>Phrases</li> </ul> | Reading                                  | You Know What                                                                                       | Language in Real Life                             |
| Listening                                                                        |                              |                                                 |                                          |                                                                                                    |                                                   |
|                                                                                  |                              |                                                 |                                          |                                                                                                    | 確定                                                |

## 4. 頁面即顯示您所選取的課次、單元的音檔

| Control Control Con |   |
|----------------------------------------------------------------------------------------------------|---|
| Vocabulary                                                                                                    |   |
| Vocabulary(I)                                                                                                    | 8 |
| Vocabulary(II)                                                                                                    | 8 |
| upset                                                                                                    | 8 |
| solve                                                                                                    | 8 |
| 00:00/05:37                                                                                                    |   |
| ● 單曲循環 • 全部循環                                                                                                    |   |

二、 聆聽音檔、下載音檔及其他功能

#### 聆聽音檔

1. 點擊文字或下方的播放鍵後開始播放音檔

| Control Long a Better Relationship |               |
|------------------------------------|---------------|
| Vocabulary                         |               |
| Cocabulary(I)                      | 8             |
| Vocabulary(II                      | 8             |
| 🕡 upset                            | 8             |
| 5 solve                            | 8             |
|                                    | 00:16/05:37   |
|                                    | ● 單曲循環 💿 全部循環 |

2. 音檔可選擇下列2種播放模式
 單曲循環:重複播放單一段落音檔
 全部循環:重複播放所有音檔

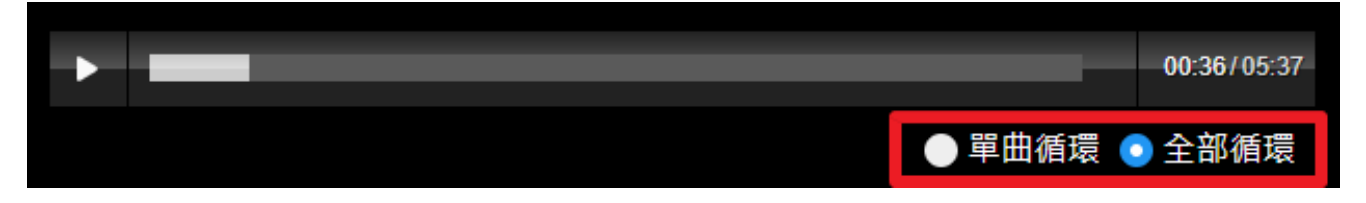

1. 單一檔案下載:點擊該圖示 即可下載單一音檔

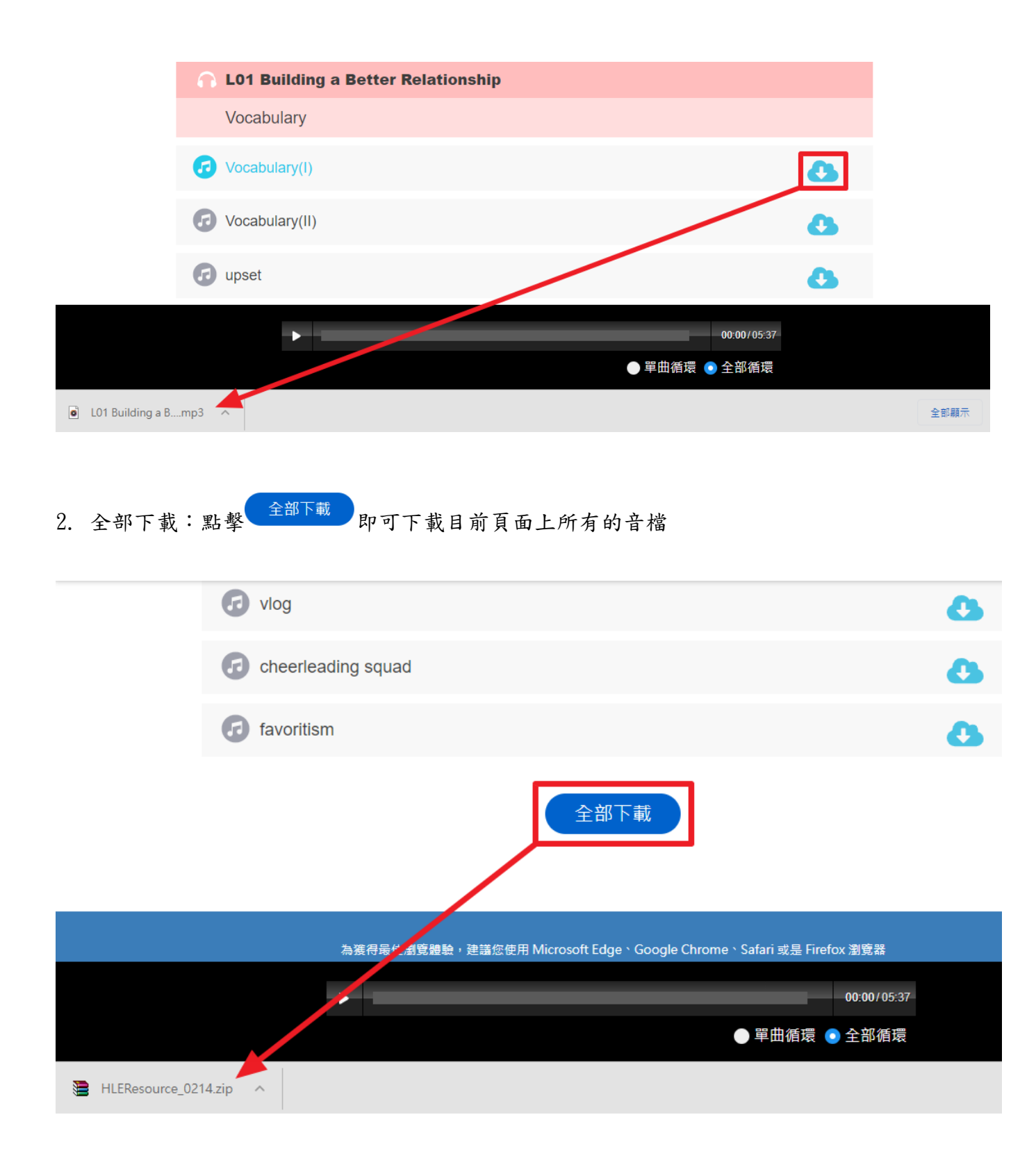

### 其他功能

課文動畫、補充影片:Ready to go、Reading、Language in Real Life 單元會出現課文 動畫及補充影片,點擊頁面文字即可開啟該課動畫、影片

| 第一冊 <b>×</b> 第二冊 <b>×</b> 第3         | 三冊 🖌 第四冊 🖌         | 第五冊 🗸             |                   |
|--------------------------------------|--------------------|-------------------|-------------------|
| Ready to go §                        | 影片                 |                   |                   |
| · 補充影片 L1 · 補充影片<br>· 補充影片 L8 · 補充影片 | ╡L2 ・補充影片L3<br>╡L9 | ・補充影片 L4 ・補充影片 L5 | ・補充影片 L6 ・補充影片 L7 |
| 😵 課文動畫                               |                    |                   |                   |
| ·L1 ·L2 ·L3 ·L4                      | · L5 · L6 · L7     | ·L8 ·L9           |                   |
| ■ Language in F<br>Life影片            | Real               |                   |                   |
| ・補充影片 L3 ・補充影                        | HL4 ・補充影片L5        | ・補充影片 L7          |                   |